## Kleermaker Ibo Handleiding Website

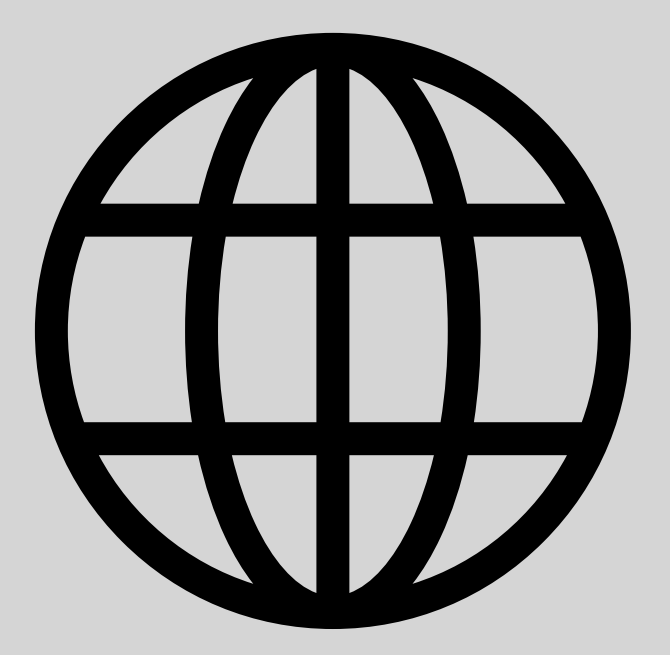

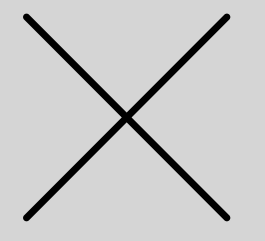

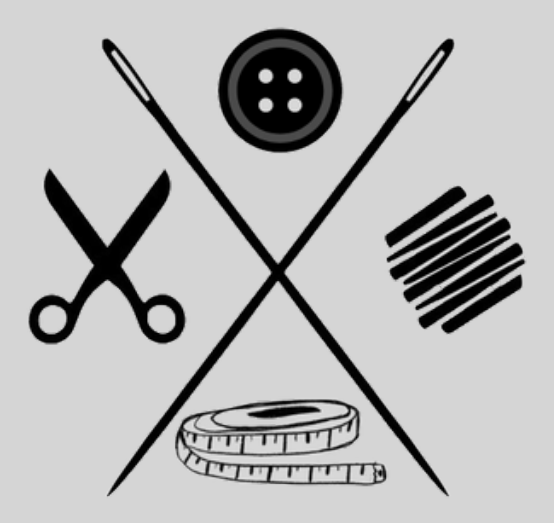

Inloggen op kleermakeribo.nl

- Ga naar <u>https://kleermakeribo.nl/</u>
- Klik op het 4e icoontje (het grijze poppetje)
- Voer uw gegevens: uw e-mailadres en de daarbij passende wachtwoord ervan in. Bent u uw wachtwoord vergeten? Dan klik je op 'Wachtwoord vergeten' en je zult daar geholpen worden om verder te gaan met de stappen daarvan
- Je krijgt af en toe mails over de laatste nieuws van Kleermaker Ibo en aanbiedingen! imes

Account aanmaken op kleermakeribo.nl

- Ga naar <u>https://kleermakeribo.nl/</u>
- Ga naar het 4e icoontje (het grijze poppetje)
- Klik op 'Account nodig' en voer daar uw e-mailadres, een wachtwoord dat u daarbij wilt gebruiken en herhaal het wachtwoord nogmaals
- Vervolgens klik je op 'Account aanmaken'
- Je krijgt af en toe mails over de laatste nieuws van Kleermaker Ibo en aanbiedingen!  $\succ$

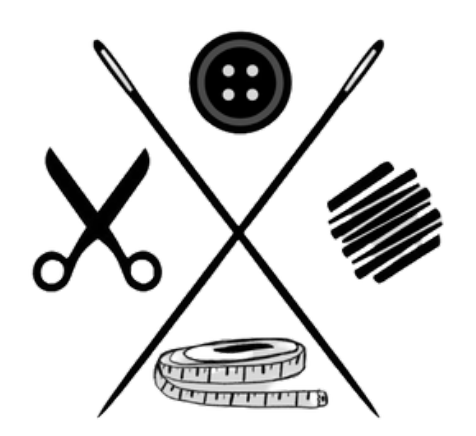